## AVID and Adobe Premiere - Grad Suite Audio and Video Playback Setup - How to Playback on TV's

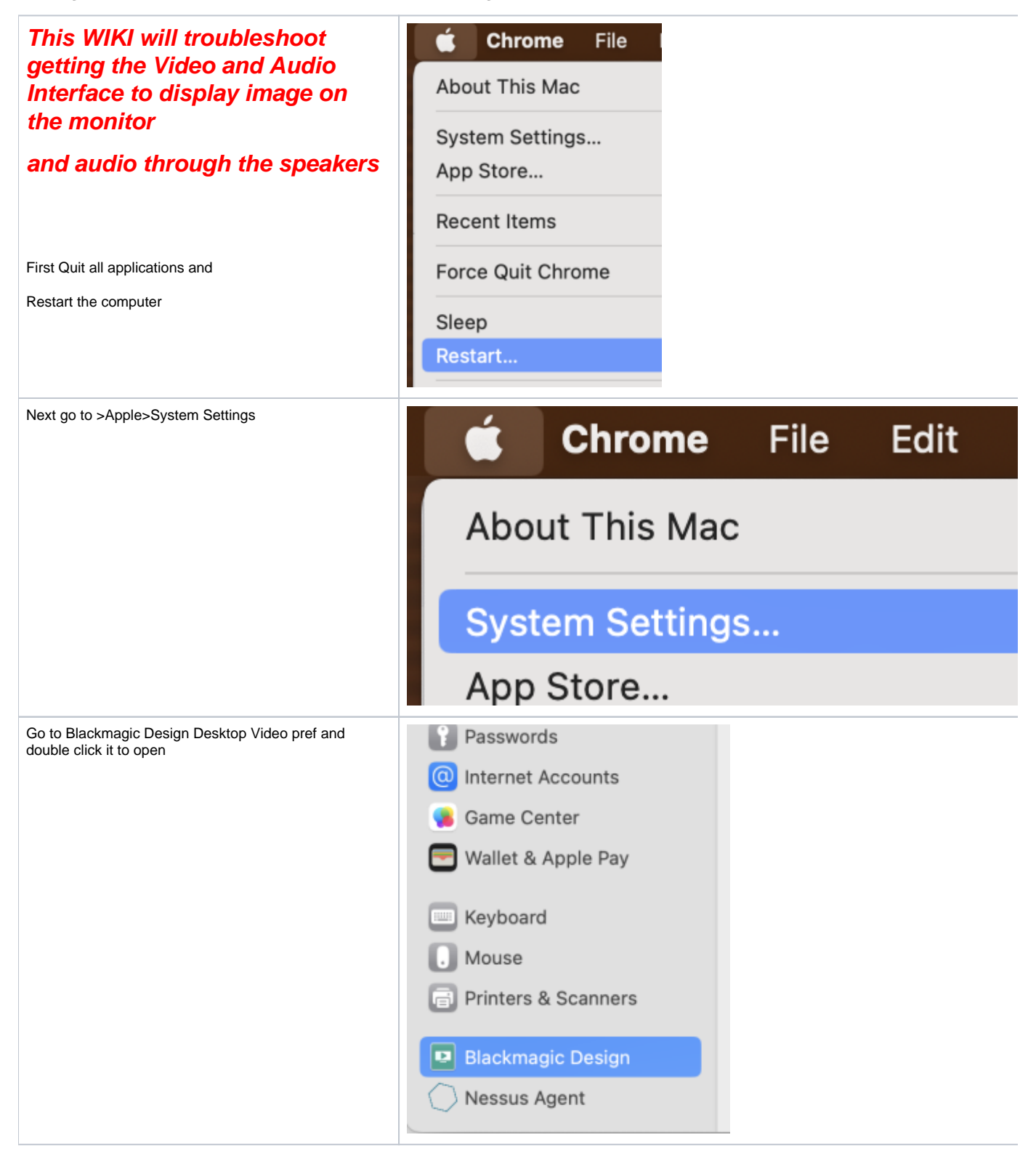

| Should see Ultra Studio 4K or                                    |                                                                                                    |  |  |
|------------------------------------------------------------------|----------------------------------------------------------------------------------------------------|--|--|
| Click on the Preference Icon shown here                          | UltraStudio 4K<br>UltraStudio 4K                                                                                                    |  |  |
|                                                                  | VIDEO INPUT<br>VIDEO OUTPUT<br>C<br>-<br>HDMI<br>SDI<br>HDMI<br>Component<br>Composite<br>-<br>C<br>C<br>C<br>C<br>C<br>C<br>C<br>C<br>C<br>C<br>C<br>C<br>C |  |  |
| Click on Video Output                                            |                                                                                                    |  |  |
| Scroll down to HDMI Output and change it 3D Output<br>"Left Eye" | HDMI Output<br>3D output: Left Eye                                                                                                    |  |  |
| Quit the Blackmagic Utility                                      | Blackmagic Desktop Video Utility                                                                                                    |  |  |
|                                                                  | About Blackmagic Desktop Video Utility                                                                                                    |  |  |
|                                                                  | Services                                                                                                    |  |  |
|                                                                  | Hide Blackmagic Desktop Video Utility 第日<br>Hide Others て第日<br>Show All                                                                                      |  |  |
|                                                                  | Quit Blackmagic Desktop Video Utility #C                                                                                                    |  |  |
| Turn On TV                                                       |                                                                                                    |  |  |

| Open AVID to setup for AVID - (premiere further down in wiki)                                                                                                    | C avidMediaComposer                                                                                                    |
|----------------------------------------------------------------------------------------------------|----------------------------------------------------------------------------------------------------|
| There is a button on the timeline that sometimes gets<br>turned off. Right click and select "Ultra Studio 4K" to<br>make sure the Hardware Active Button is enabled. | ► [ 0<br>► +[<br>01:01:10:00 01:01:20:00                                                                                                    |
| Make sure your project is set to this                                                                                                    | X - + Cowboy (RENAME) - kraftsu                                                                                                    |
| UHD 23.976                                                                                                    | Comboy (RENAME) - kraften X                                                                                                    |
|                                                                                                    |                                                                                                    |
| Note troubleshooting tip is to set it to 1080 23.98 and then back to UHD                                                                                             | Bins Volumes Settings 🖬 Format Usage Info                                                                                                    |
| Presets:<br>1080p/23.976<br>Resolution:<br>Aspect Batio:<br>Then back to this<br>Presets:<br>UHD 23.976P<br>Consolution:<br>Aspect Batio:                            | Presets:   UHD 23.976P   Resolution:   3840x2160   16:9   3840x2160   16:9   Proxy:   Scanning:   OFF   Progressive   OFF   Progressive   23.976 fps   23.976 fps   23.976 fps   10   YCbCr 709   0ff   Mask Margins |

| To Setup Adobe Premiere for playback<br>Choose "Premiere Pro CC > Preferences > Playback"                            | Premiere Pro File Edit Clip S     About Premiere Pro Expension     Settings     Sync Settings     Keyboard Shortcuts     X#K     Services     Hide Premiere Pro 3CH     Hide Others     X#H     Grap     Labe     Quit Premiere Pro 3CH     Medi     Medi     Medi     Medi | equence Markers Gra<br>prt<br>eral %, Source<br>earance<br>bo<br>io Hardware<br>is Save<br>aboration<br>trol Surface<br>bhics<br>estimgs<br>s Settings |
|----------------------------------------------------------------------------------------------------|----------------------------------------------------------------------------------------------------|----------------------------------------------------------------------------------------------------|
| Choose Blackmagic Playback check box and then click<br>on the little Gear icon                                       | Labels Transm<br>Media Cache Device<br>Memory Playback Adob<br>Sync Settings Timeline Trim Transcription Iranscription                                                                                                    | able video output when in the background                                                                                                    |
| Click on Setup after you select the Blackmagic Playback                                                              | ●                                                                                                    | magic Device Selection                                                                                                    |
| You may have to choose Scale up or Down for our non<br>4K monitor suites try both for the UltraStudio 4K<br>Click OK | Device:<br>Color Gamut:<br>Unsupported frame sizes:                                                                                                    | UltraStudio 4K Mini<br>Rec. 601/Rec. 709<br>HDR mastering is for 1000 nits<br>No Output<br>Scale down<br>Cancel OK                                     |
|                                                                                                    |                                                                                                    | Cancel                                                                                                    |

Make sure your Audio Hardware is set to Blackmagic Device (UltraStudio 4K or Blackmagic Audio)

| Preferences     |                         |                                                                                                    |  |
|-----------------|-------------------------|----------------------------------------------------------------------------------------------------|--|
| General         |                         |                                                                                                    |  |
| Appearance      | Device Class: CoreAudio |                                                                                                    |  |
| Audio           | Default Input:          | Blackmagic Audio                                                                                                    |  |
| Audio Hardware  | Default Output          | Plashmania Audia                                                                                                    |  |
| Auto Save       | Default Output:         | Blackmagic Audio                                                                                                    |  |
| Capture         |                         |                                                                                                    |  |
| Control Surface | Master Clock:           | Out: Blackmagic Audio                                                                                                    |  |
| Device Control  | Clock Source:           | Clock Source: Internal                                                                                                    |  |
| Label Colors    |                         |                                                                                                    |  |
| Label Defaults  | I/O Buffer Size:        | 512                                                                                                    |  |
| Media           | Sample Rate:            | 48000                                                                                                    |  |
| Memory          |                         | Antonio de la companya de la companya de la |  |
| Playback        |                         | Attempt to force hardware to document sample                                                                                                    |  |
| Sync Settings   |                         | Settings                                                                                                    |  |
| Titler          |                         |                                                                                                    |  |

Audio Monitoring make sure all the buttons shown here are pressed.

Volume is adjusted but turning up the AUX Input

Also turn up volume using the big main knob

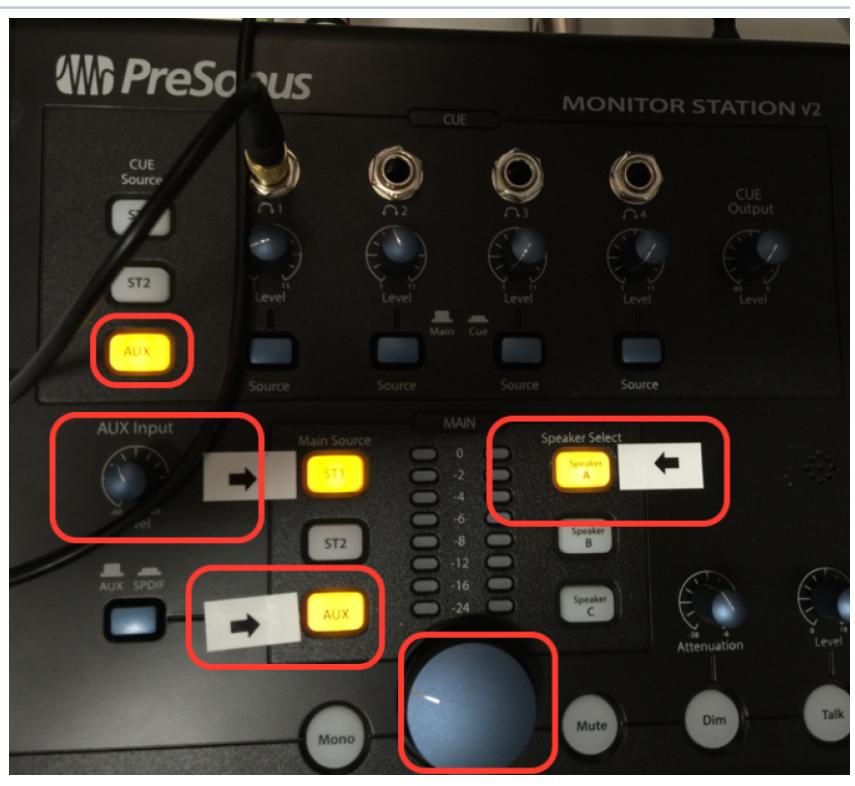